## HERE'S HOW YOU CAN CLAIM YOUR E-VOUCHER:

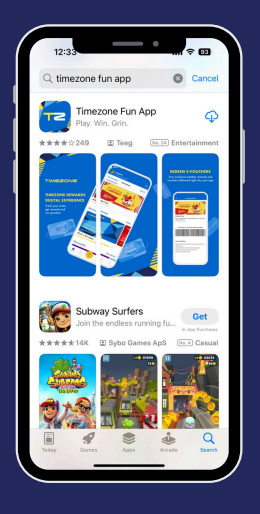

(1) Download the Timezone Fun App from the App Store or Google Play.

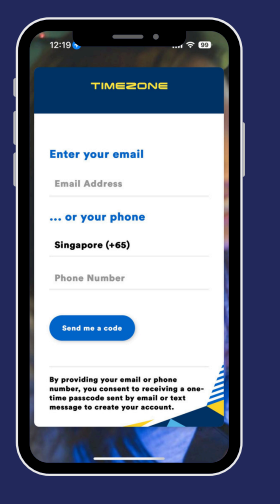

| Ucload a profile cicture                |        |
|-----------------------------------------|--------|
| "Enter your first name                  |        |
| Ethan Lim                               |        |
| *Enter your birthday                    |        |
| Mar 09, 1990                            | ۳      |
| Country                                 |        |
| Singapore                               | ~      |
| *Region                                 |        |
| Central                                 | ~      |
| *Favourite Timezone venue 🔘             |        |
| This is the venue you visit most often. |        |
| Marina Square Mall                      | $\sim$ |

(2) Register for a new Timezone Fun App member account.

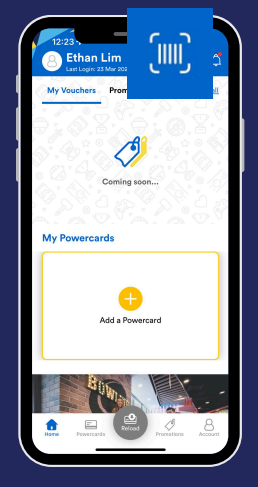

(3) To redeem the voucher, go to the app's homepage and click on the barcode scanner icon located at the upper right corner.

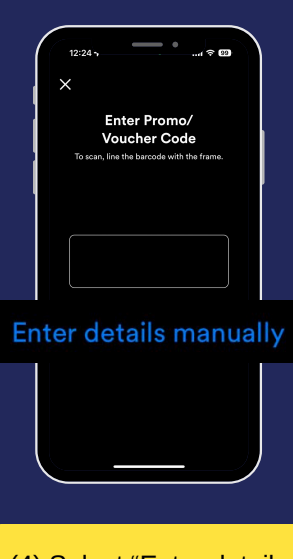

(4) Select "Enter details manually".

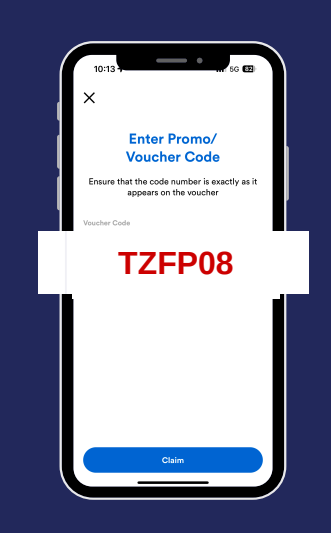

(5) Enter the voucher code TZFP08 and click "Claim".

You'll receive a pop-up confirming that the voucher has been successfully claimed. Click "OK" to exit the page.

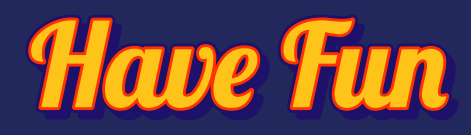

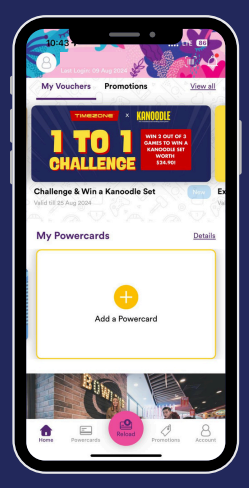

(6) Find the voucher in your "My Vouchers" section.

(7) Present the e-voucher to the Timezone Fun Squad at the counter to redeem the "Entry Pass" to the game arena.